## Handout Anmelden nach Registrierung im WSP NRW

### 1. Anmelden

Startseite WSP NRW

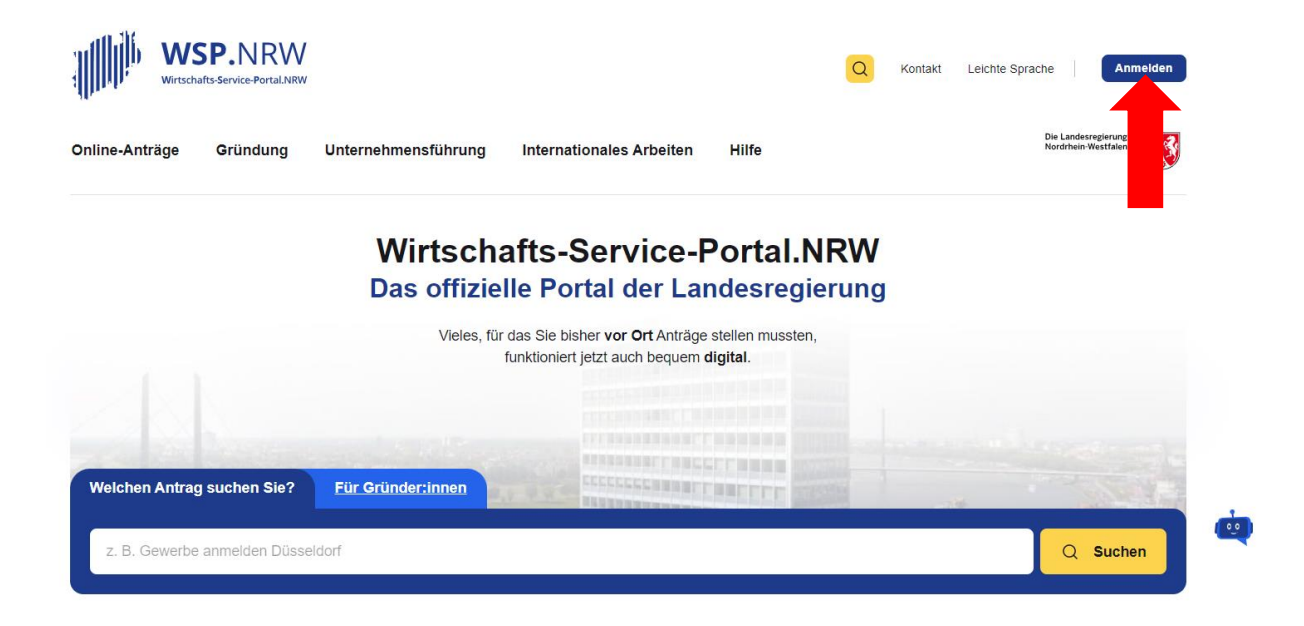

#### 2. Anmelden im Servicekonto NRW Servicekonto NRW

Startseite > Login

### Anmelden im WSP-Konto

Sie möchten sich im WSP-Konto anmelden? Hierfür stehen Ihnen drei Möglichkeiten zur Verfügung.

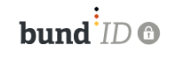

#### Für Bürger\*innen

Als **Bürger\*in** können Sie die Anmeldung über die BundID vornehmen. Die BundID bietet Ihnen ein zentrales Konto zur Identifizierung für alle Ihre Online-Anträge (z. B. mit einem Online-Ausweis).

Anmelden mit BundID

Noch keine BundID? Jetzt registrieren

#### MEIN UNTERNEHMENS-KONTO

#### Für Unternehmen

Als Einzelunternehmer\*in, Unternehmen oder Organisation können Sie sich mit 'Mein Unternehmenskonto' im WSP-Konto anmelden. Nutzen Sie hierfür entweder Ihr persönliches ELSTER-Zertifikat (z. B. wenn Sie Einzelunternehmer\*in sind) und als Unternehmen oder Organisation das Organisationszertifikat.

> Anmelden mit Mein Unternehmenkonto

Noch kein Unternehmenkonto? Jetzt registrieren

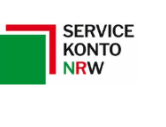

#### Für Bürger\*innen

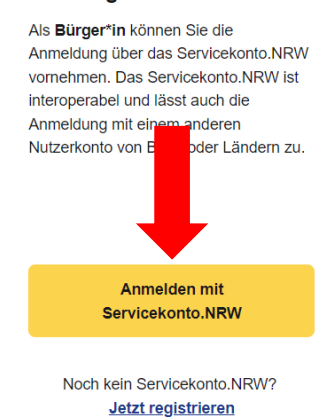

#### 3. Anmelden

mit Benutzername und Passwort, wenn Registrierung darüber erfolgt ist Benutzername und Passwort eingeben und anmelden

### Melden Sie sich hier an

Melden Sie sich hier an, um sich gegenüber der Behörde, deren Online-Dienste Sie nutzen möchten, einfach und sicher zu authentifizieren. Nach erfolgreicher Anmeldung werden Sie automatisch auf die Seite zurückgeleitet, von der Sie gekommen sind.

| /                             |                                                                                                    | $\overline{)}$ |  |  |  |  |  |  |
|-------------------------------|----------------------------------------------------------------------------------------------------|----------------|--|--|--|--|--|--|
| Mit Servicekonto.NRW anmelden |                                                                                                    |                |  |  |  |  |  |  |
|                               | Sie nutzen bereits das Servicekonto.NRW, um sich online auszuweisen und Ihre digitale Identität zu verwalten? Wählen Sie eine Anmeldeoption. | è              |  |  |  |  |  |  |
|                               | Um Ihre persönlichen Daten und Authentifizierungsmittel anzupassen, klicken Sie hier                                                         |                |  |  |  |  |  |  |
|                               | Sie haben noch kein Servicekonto.NRW? Jetzt registrieren                                                                                     |                |  |  |  |  |  |  |
|                               |                                                                                                    | -              |  |  |  |  |  |  |
|                               | Benutzername und Passwort                                                                                                    |                |  |  |  |  |  |  |
|                               |                                                                                                    | -              |  |  |  |  |  |  |
|                               | Online-Ausweisfunktion                                                                                                    |                |  |  |  |  |  |  |
|                               |                                                                                                    | -              |  |  |  |  |  |  |
|                               | Servicekonto.Pass                                                                                                    |                |  |  |  |  |  |  |
|                               |                                                                                                    | _/_            |  |  |  |  |  |  |

| Benutzername und Passwort | _                        |
|---------------------------|--------------------------|
| Basisregistrierung        |                          |
| Benutzername              | Maxi Mustermann          |
| Passwort                  |                          |
|                           | □ Passwort anzeigen      |
|                           | Decement warrance?       |
| Anmelden                  | Benutzernamen vergessen? |

#### 4. Zustimmung zur Datenübermittlung Zustimmen

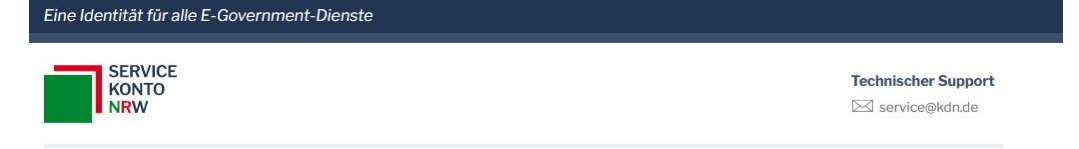

#### Zustimmung zur Datenübermittlung

Sie haben sich erfolgreich mit Ihrem Servicekonto.NRW authentifiziert. Bitte bestätigen Sie über den Button "Zustimmen" Ihre persönlichen Daten und die Weitergabe an den folgenden Online-Dienst: https://wsp2.krz.de/wsp3connector/servicekonto/authenticate

Im Anschluss werden Sie automatisch zu dem Online-Dienst zurückgeleitet.

Ihre Daten sind nicht korrekt? Jetzt Daten anpassen

| Name               | Mustermann                                                                                          |  |  |  |
|--------------------|----------------------------------------------------------------------------------------------------|--|--|--|
| Vorname            | Махі                                                                                                |  |  |  |
| Geburtsort         | Musterhausen                                                                                        |  |  |  |
| Geburtsdatum       | 01.01.2000                                                                                          |  |  |  |
| Anrede             | Divers                                                                                              |  |  |  |
| Adresse            | Musterstraße 1                                                                                      |  |  |  |
| E-Mail             | mmuster@muster.de                                                                                   |  |  |  |
| Zustimmen Ablehnen | KONT Ministerium für Mennat. Kommunales.<br>Bezund Digitalisierung<br>des Landes Nordhein Westfalen |  |  |  |

#### 5. Menüpunkt "Online Anträge"

Auf Startseite zurückgehen und Menüpunkt "Online-Anträge" anklicken

|                     |                     |                                         |                  |   | Die Landesregierung |
|---------------------|---------------------|-----------------------------------------|------------------|---|---------------------|
| ne-Anträge Gründung | Unternehmensführung | Internationales Arbeiten                | Hilfe            |   | Nordrhein-Westfalen |
|                     |                     |                                         |                  |   |                     |
|                     | Wirtsch             | afts-Service-F                          | Portal.NRW       |   |                     |
|                     | Das offizie         | lle Portal der Lar                      | ndesregierung    | 1 |                     |
|                     | Vieles, fü          | das Sie bisher vor Ort Anträge          | stellen mussten. |   |                     |
|                     |                     | funktioniert jetzt auch bequem <b>c</b> | ligital.         |   |                     |
|                     |                     |                                         |                  |   |                     |
|                     |                     |                                         |                  |   |                     |
|                     |                     |                                         |                  |   |                     |
|                     |                     |                                         |                  |   |                     |

#### 6. Antragsart auswählen

zur Online-Antragsstellung verwenden Sie, den für Sie passenden Antrag aus und folgen den einzelnen Schritten

# Beliebte Anträge

#### Gewerbe

- > Anmeldung
- > Ummeldung
- > Abmeldung

### Gewerke

- > Gaststätte
- > Handwerksrolle
- > Reisegewerbekarte

## Alle Anträge

Lassen Sie sich Online-Anträge für Ihren Ort anzeigen:

Postleitzahl oder Ort eingeben...

7. Folgen Sie den weiteren Anweisungen bis zum Antragsformular

Alle Angaben zum Gewerbe, zum Betriebssitz, zum Gewerbetreibenden usw. ausfüllen, erforderliche Dateien (z.B. Ausweis als PDF, JPEG) anfügen, Bezahlfunktion am Ende auslösen (gilt nicht bei Gewerbeabmeldungen und Änderungsmitteilungen), Fertig. Nach erfolgreichem Absenden die unter Mein WSP-> Eingereichte Anträge-> Details angezeigte Empfangsbescheinigung (PDF) herunterladen und ausdrucken. Dies ist Ihre rechtsgültige Gewerbeanzeige. Im Idealfall bekommen Sie keine weitere Post.

### 8. Bei Fragen oder Problemen wenden Sie sich an

a) Bei Problemen im Servicekonto NRW

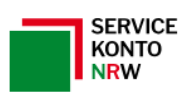

Technischer Support

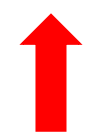

b) Bei Problemen im WSP NRW

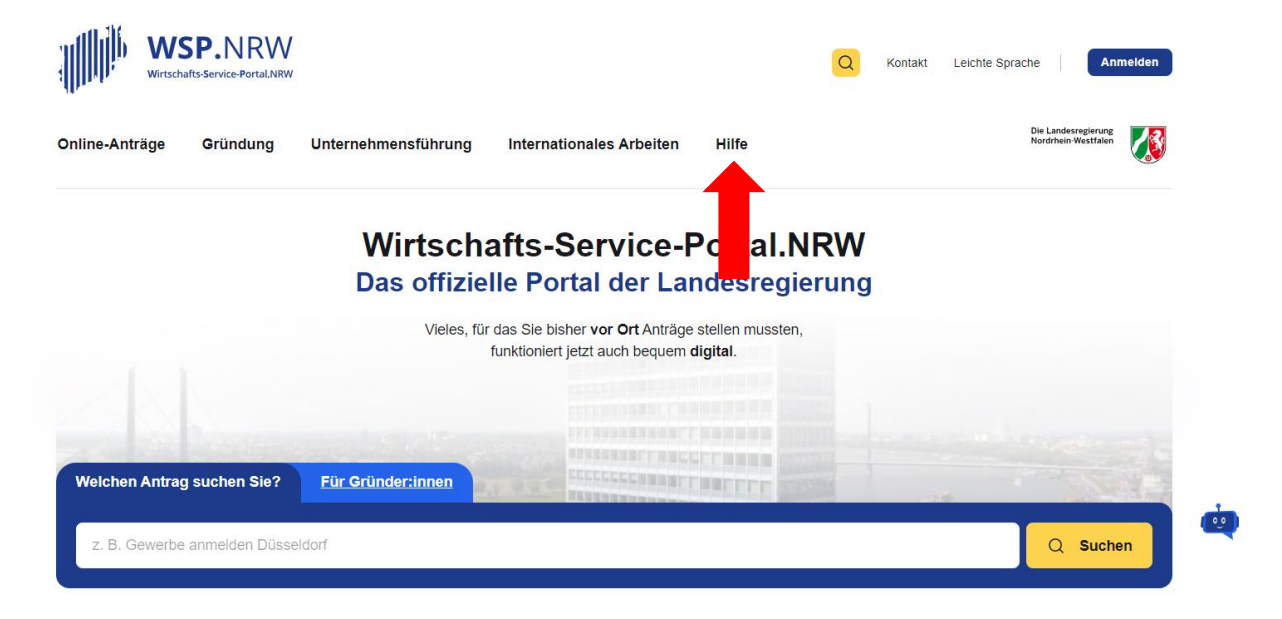

## **Technischer Support**

Wenn Sie technische Probleme haben, können Sie sich an unseren technischen Support wenden: **E-Mail:** <u>wsp-support@digitales.nrw.de</u>

## Kontakt für inhaltliche Fragen und Redaktion

E-Mail: info@nrw-ea.de

Vielen Dank für Ihre Mühe!